# 特定藥品 重覆用藥處理說明

針對 105 年第一季(1 月-3 月份)開始實施特定藥品重覆用藥同院核扣,健保署於第二季第二個月 10 日公告,請各藥局自行上 VPN 健保資訊網查詢,並於同月月底前完成填寫回覆說明原因,否則視同 同意核扣,核扣內容為重覆期間藥費+藥事服務費 (105 年第三季則實施跨院核扣) 資料查詢說明如下:

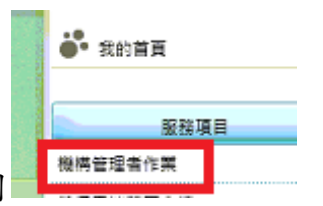

上 VPN 健保資訊網,首先先開啟重覆用藥查詢作業,到

"機構管理者作業" 的

使用者授權管理作業

| 業務別<br>曜保泰端葉履糸病<br>鼓勵醫療院所即時酉調病患方案<br>醫療費用申報<br>醫療費用支付<br>保險對參用購管理 |
|-------------------------------------------------------------------|
| 罐保泰瑞英羅糸氏<br>鼓勵醫療院所即時查詢病患方案<br>醫療費用卓報<br>醫療費用支付<br>保険對象用葉管理        |
| 鼔局器療院所即持查詞病患方案<br>器療費用卓報<br>器療費用支付<br>保険對象用與管理                    |
| 聽療費用申報<br>聽療費用支付<br>保險對參用與管理                                      |
| 聽療費用支付<br>保險對象用與管理                                                |
| 保險對象用與管理                                                          |
|                                                                   |
| 健保卡就醫上傳檢核結果重調                                                     |
| 國民總憲署戒茨服務条統密碼管理                                                   |
| 電子化專業審查系統                                                         |
| 健保IC卡醫書勾稿作業                                                       |
| 葉品管理(範備調査)                                                        |
| 醫事機構收取特材自善申報系統                                                    |
| 醫務行政                                                              |
| 醫療資料傳輸共適介面                                                        |
| 高診穴措定就醫查夠作業                                                       |
| 院所資料交換                                                            |
|                                                                   |

| 4 | 保險對傘用藥管理        | 用寶重複案件單筆繪道 |
|---|-----------------|------------|
|   | 健保卡就醫上傳檢核結果查詢   | 用錢重複案件檔案上傳 |
|   | 國民健康署戒聚服務系統密碼管理 | 用套重複收件狀況查詢 |
|   | 電子化專業審査系統       | 用錢重複案件欄案下載 |
|   | 試辦計畫資料維護        |            |

### 象用藥管理"

點選用"藥重覆案件檔案下載",

輸入 30 天(5/10 即公佈),即可看到以下檔案(若超過7 天則需申請,於隔日即可查),請將以下檔案 下載後解壓縮即可看到內容。

### 重點檔案為特定藥品用藥重複明細暨說明表 及 院所特定藥品用藥重複說明上傳檔

591700xxxx-30-10503-1-1050403\_REA0172.REA (特定藥品用藥重複明細暨說明表)

591700xxxx-30-10503-1-1050403\_REA0172-2.REA (含說明內容) 院所特定藥品用藥重複核扣醫令 檔

591700xxxx-30-10503-1-1050403\_REA0172\_3.REA(院所特定藥品用藥重複說明上傳檔)

591700xxxx-30-10503-1-1050403\_REA0174.REA(特定藥品用藥重複案件藥事服務費核減明細表) 591700xxxx-30-10503-1-1050403\_REA0174\_2.REA(含說明內容)

#### 若沒有以上檔案,則無核扣案件

以下為跨院核扣

591700xxxx-30-10503-1-1050403\_REA0187.REA(特定藥品用藥重複明細暨說明表-跨醫事機構)

591700xxxx-30-10503-1-1050403\_REA0187\_2.REA(含說明內容)

591700xxxx-30-10503-1-1050403\_REA0188.REA(特定藥品用藥重複案件藥事服務費核減明細表-跨醫事機構)

591700xxxx-30-10503-1-1050403\_REA0188\_2.REA(含說明內容)

# (藥局跨院核扣等106年第三季才實施 但目前每一季第二月

# 還是要填複同院重覆用藥) 187.188 純參考

※病人餘藥日數表示醫師處方時或藥師調劑時病人已領藥品之剩餘日數

※提前領藥註記-

A1:符合任一特定治療項目代碼;91:提前10日;00:重複用藥;XX:無重複用藥日數;

R1:因藥品遺失...;

R2:醫師請假因素...;

R3:病情變化...

※連續用藥結束日期係以該筆醫令計算出之重複用藥日數扣除已核扣日數之餘藥日數再行計算
※核減註記「\*」表示屬於本期統計區間之重複用藥會核扣,其餘非屬本期統計區間者僅呈現重複用
藥數據,但不做核減

※院所下載檔案時會一併提供「特定藥品用藥重複明細暨說明表」、「院所特定藥品用藥重複核扣醫令 檔」、「院所特定藥品用藥重複說明上傳檔」三個電子檔

※檔案內容:

1. REA0172.REA「特定藥品用藥重複明細暨說明表」提供特定藥品用藥重複個案之所有就醫明細, 以讓院所了解病人重複情事

2. REA0172-2.REA「院所特定藥品用藥重複核扣醫令檔」(特定藥品用藥重複明細)僅有院所自身需填 復資料

3. REA0172\_3.REA「院所特定藥品用藥重複說明上傳檔」僅院所自身需填復資料【為避免院所於 VPN 上傳時,資料檢核邏輯過於複雜造成機時耗用及退件率高問題,故僅提供可讓院所辨識案件之欄位, 院所可參考「特定藥品用藥重複明細暨說明表」上之【辨識序號】對照填寫】 ※確認有被核扣資料,請於當月月底前填寫回覆。回覆方式如下兩種方式,或書面(不建議)

#### ※院所填報用藥重複原因方式:

24

方式 1.VPN 單筆填復-請院所登入 VPN 於「用藥管理」頁籤上查詢案件逐筆鍵入重複原因後確認 即可。建議直接使用單筆填復

方式 2.VPN 檔案上傳填復-請院所下載「院所特定藥品用藥重複說明上傳檔」,對照「特定藥品用 藥重複明細暨說明表」上之【辨識序號】,於最後一欄填寫原因後,登入 VPN 於「用藥管理」頁籤 上傳檔案,經檢核成功後即可。

**方式** 3.電子檔填復-請院所於「院所特定藥品用藥重複核扣醫令檔」之「院所說明」欄位鍵入重複 原因後上傳即可。(需資訊廠商提供格式)

**方式**4.書面填復-請列印「特定藥品用藥重複明細暨說明表」,針對核減註記「\*」有核扣金額之資 料下方空行處填報用藥重複原因

※建議 可於創盛藥局管理系統 MrP 之 DR550,查詢調劑日期及藥品代號,查詢客戶身份證號,再可回到 DR250 查詢處方狀況。確認原因後,在"用藥重覆案件單筆維護"中直接輸入即可。

方式 1.VPN 單筆填復=>單筆輸入說明方式 (請參考 REA0172.REA 「特定藥品用藥重複明細暨說明 表」)輸入

| ● 我的首頁     |          |      |       |
|------------|----------|------|-------|
| 現行作業區 ③ ②  | 一 門診用藥重複 | 案件線上 | 查詢    |
| 用築重複案件檔案上傳 |          | 年度   | 105   |
| 用藥重複收件狀況查詢 | _        | 季別   | 第一章 🗸 |
| 用築重複案件檔案下載 |          | 身分證號 |       |
| 輸入病患身份證券   | 虎 按下確認   |      | 確認 清除 |

(步驟一)或者可直接輸入 105 直接查詢(不需輸入身份證號) 會出現所有的重覆案件

| 現行作業區 💿 🔗  |      | 00S02 重複用藥查詢作業 |                      |     |
|------------|------|----------------|----------------------|-----|
| 用控重複変件構定上值 | □ 全選 | 身分證號           | 同成分同核(               | 貢劑型 |
| 用藥重複收件狀況查詢 | ✓    | B22053****     | AMLODIPINE , 一般錠劑繆囊劑 |     |
| 用築重複案件檔案下載 |      |                | 前畫面 說明登打             |     |
|            |      |                |                      |     |
| (步驟二)      |      |                |                      |     |

| 用藥重複案件單筆維護 | per construction |          | 00000_00   | 71 8/6/73 194-835 | 11:25                |              |              |              |           |          |
|------------|------------------|----------|------------|-------------------|----------------------|--------------|--------------|--------------|-----------|----------|
| 用葵重裙案件檔案上傳 | 核減<br>註記         | 序號       | 身分證號       | 出生日期              | 成分劑型                 | 申報機構<br>代碼及名 |              | 歸責<br>代碼2    | 機構<br>及名稱 | 就醫<br>科別 |
| 用藥重複收件狀況查詢 | 宠件               |          |            |                   | 治療結                  | 格局調          |              | \$           | _         |          |
| 用築重複案件檔案下載 | 分類               | 流水號      | 卡號         | 就醫日期              | 束日期                  | 劑日期          | 序            | 30E          | 醫令代碼      | 數量       |
|            | 單價               | 醫令<br>金額 | 藥品給藥<br>天數 | 病人餘<br>藥日數        | 提前領<br>藥註記           | 連續用藥<br>開始日期 | 連續用藥<br>結束日期 | 同院重複<br>用藥天數 | 同院<br>減藥  | 核費       |
|            | _                |          |            |                   | 院所說明                 |              |              |              |           | 檢視<br>歷程 |
|            | •                | 1        | B22053**** | 59/9/2            | AMLODIPINE , 一般錠劑膠囊劑 | 5917040      | )222本院       | 5917040      | 222本院     | AG       |
|            | 2                | 147      | IC03       | 104/12/17         |                      | 105/2/5      | 1            | BC215        | 71100     | 15       |
|            | 6.8              | 102      | 30         |                   | 00                   | 105/1/18     | 105/3/5      | 12           | 41        |          |
|            | 填成               | 窝原       | 因 輸入第<br>正 | ĉ                 |                      |              |              |              | ~ ~       | 檢視<br>厘程 |

(步驟三)

Ľ.

**方式** 2.VPN 檔案上傳填復,於檔案下載中,查詢檔案,請於下一季第二月 10 日起查詢 下載 591700xxxx-30-10503-1-1050403\_REA0172\_3.REA(院所特定藥品用藥重複說明上傳檔)

| 我的首頁 > 保險對參用藥管理 > 、                                                    | 用藥重複素                                    | 重複案件檔案下載 |           |                                           |                                                                            |                 |                      |  |
|------------------------------------------------------------------------|------------------------------------------|----------|-----------|-------------------------------------------|----------------------------------------------------------------------------|-----------------|----------------------|--|
| 現行作業區<br>用築重複案件單單維鍵<br>用築重複案件檔案上傳<br>用築重複收件狀況查詢<br>用築重複案件檔案下載<br>現行作業區 | ● 門診用藥重複案件下載<br>*提供下載日期 ③0元以例 ●<br>直询 清除 |          |           |                                           |                                                                            |                 |                      |  |
| 用韓重複案件單筆維護                                                             | - 1                                      | 1127112  | K - E 194 |                                           |                                                                            |                 |                      |  |
| 用築重複案件檔案上傳                                                             | 費用<br>年月                                 | 年度       | 季別        | 檔案名稱                                      | 備註                                                                         | 提供下<br>載日期      | 檔案下載                 |  |
| 用築重複收件狀況查詢 用築重複案件檔案下載                                                  | 10503                                    |          |           | -30-10503-1-1050403<br>_REA0172_3.REA.CSV | 院所特定奠品用藥<br>重複說明上傳檔:5<br>-30-1<br>0503-1-1050403<br>_REA0172_3.RE<br>A.CSV | 105/05/07 08:05 | 「下載」<br>加密下載<br>「下載」 |  |

591700xxxx-30-10503-1-1050403\_REA0172\_3.REA(院所特定藥品用藥重複說明上傳檔)

將檔案下載完成後,打開此 EXCEL 檔,於最後一個欄位(G 欄)填上原因後另存新檔(必須為.CSV 檔)

|   | А             | В   | С | D         | E        | F  | G    |
|---|---------------|-----|---|-----------|----------|----|------|
| 1 | 105Q105350829 | 105 | 1 | 591700XXX | BC215711 | 41 | 輸入原因 |
| 2 |               |     |   |           |          |    |      |

### 上傳說明檔.

| ➡ 我的首頁 > 保險對參用藥管理 >   | ●● 我的首頁 > 保險對象用窯管理 > 用窯重複窯件檔案上傳 |             |             |  |  |  |  |  |  |
|-----------------------|---------------------------------|-------------|-------------|--|--|--|--|--|--|
| 現行作業區 🕒 🔗             | 門診用藥重複案件上傳                      |             |             |  |  |  |  |  |  |
| 用葉重複案件單單維護 用葉重複案件檔案上傳 | 醫事機構代碼 5917040222               | 醫事機構名稱 保健藥局 |             |  |  |  |  |  |  |
| 用藥重複收件狀況查詢            | *年度                             | *季別 第一季 🗸   | *檔案格式 CSV V |  |  |  |  |  |  |
| 用築重複案件檔案下載            | *上傳檔案名稱                         | 瀏覽          |             |  |  |  |  |  |  |
|                       | [                               | 上傳檔案 清除     |             |  |  |  |  |  |  |

| Month of Color                     | 我的首頁 > 保險對參用藥管理 >             | 用藥重複收件狀況查詢   |                |
|------------------------------------|-------------------------------|--------------|----------------|
| CORRECTION OF CONTRACT OF CONTRACT | 現行作業區 ③ ②<br>用 蔡重 複案件 單 筆 維 謹 | ₹ 重複用藥收件狀況查詢 |                |
|                                    | 用築重複案件檔案上傳                    |              | *提供下載日期 7天以內 🖌 |
|                                    | 用藥重複收件狀況查詢<br>用藥重複案件檔案下戰      |              | 查詢 清除          |
|                                    |                               |              |                |

大約半天可以查詢,收件狀況(若成功表示,不會被扣)。是否有退件,若有退件再修改原因。

|      | 現行作業區 🔍 🔗             | 🔍 重複用藥收                 | 件狀況   | 己查詢清單 |                                         |                |                |
|------|-----------------------|-------------------------|-------|-------|-----------------------------------------|----------------|----------------|
| 1000 | 用設重複案件單筆譜框 用與重複案件檔案上傳 | 傳送時開<br>105/05/11 13:03 | 年度 3  | 能別    | 原始上傳檔案名稱                                | 收件序號           | 虚理狀態<br>6 始始成功 |
|      | 用整重複收件狀況查詢            | 105/05/11 13:03         | 105 1 |       | -30-10503-1-1050403_REA0172_3_1.REA.CSV | 20100311000006 | 0 (11137.0213) |
|      | 用照里視器件開拓下載            |                         |       |       |                                         |                |                |

上傳完成後,查詢收件狀況。(不管是單筆還是批次檔案上傳,都是可以查詢)